# **YellowFolder**

The Education Documentation Experts

# Welcome to Sharing Documents Training

**PNE Name**, Paperless Nation Engineer

Please ensure you have used the phone dial in method for audio for this training. If you have signed in via your computer audio, please switch to your phone audio.

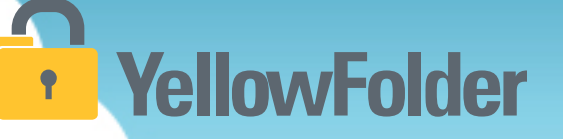

Documents can be shared in two methods:

- 1. Public Link
  - When sharing with those who are not YellowFolder users
- 2. Private Link
  - When sharing with those who are YellowFolder users

## **Sharing Documents**

# YellowFolder

File Uploads Tools Logout 🕜

| YellowFolder<br>The Education Documentation Experts         |       |                |                                                                |          |        |          |            |                                                                     |
|-------------------------------------------------------------|-------|----------------|----------------------------------------------------------------|----------|--------|----------|------------|---------------------------------------------------------------------|
|                                                             | _     |                |                                                                |          |        |          |            | HI, Sharon McClain (smcclain.dms@yellowfolder.com)                  |
| Your Access : Archive Admin<br>Your Title : Full Subscriber |       |                |                                                                |          |        |          |            | Search Advanced Search                                              |
| Order By                                                    | Searc | h Results: "aç | guirre, vivian"                                                |          |        |          |            |                                                                     |
| Campus Name                                                 |       | ▼ Score        | Filename                                                       |          | Action |          | Doc Date   | Share Document                                                      |
| 8R<br>Active                                                |       |                | 💳 📴 Report Cards - Aguirre, Vivian - 222001239.pdf             | <b>R</b> | View   | Download | 05/22/2013 | Download Document                                                   |
| 🕒 🏦 Anytown Elementary School                               |       |                | 💳 📮 Certificates - Santos, Vivian - 9876543617.pdf             | <b>N</b> | View   | Download | 10/21/2016 | Edit Document Metadata                                              |
| Anytown High School Anytown Middle School                   |       |                | Transcripts - Santos, Vivian - 9876543617.pdf                  | <b>R</b> | View   | Download | 10/01/2014 | Record Series Administrator                                         |
| Archive                                                     |       |                | 💳 📮 Evaluations - White, Alayna - 9876543694.pdf               | <b>H</b> | View   | Download | 08/17/2013 | anytownsr.rsa@yellowfolder.com<br>SR_ANYTownRSA_fn SR_ANYTownRSA_In |
| Anytown Elementary School     Anytown High School           |       |                | 💳 📮 Evaluations - Santos, Vivian - 9876543617.pdf              | <b>R</b> | View   | Download | 08/17/2013 |                                                                     |
| Anytown Middle School                                       |       |                | 💳 🚦 Standardized Testing - Aguirre, Vivian - 222001239.pdf     | н        | View   | Download | 08/25/2015 |                                                                     |
| SPED                                                        |       |                | 💳 📄 Standardized Testing - Aguirre, Vivian - 222001239.pdf     | <b>N</b> | View   | Download | 10/23/2016 |                                                                     |
| HR                                                          |       |                | 💳 📮 Transcripts - White, Alayna - 9876543694.pdf               | <b>H</b> | View   | Doynload | 10/01/2014 |                                                                     |
|                                                             |       |                | 💳 📮 Certificates - White, Alayna - 9876543694.pdf              | <b>R</b> | View   | Download | 10/21/2016 |                                                                     |
|                                                             |       |                | 💳 📄 Employee I-9 - Santos, Vivian - 9876543617.pdf             | <b>N</b> | View   | Download | 08/01/2013 |                                                                     |
|                                                             |       | _              | 💻 📄 Immunization Shot Record - Aguirre, Vivian - 222001239.pdf | R        | Viev   | Download | 10/21/2016 |                                                                     |
|                                                             |       |                | 💳 🧧 Yearly Attendance Record - Aguirre, Vivian - 222001239.pdf | н        | View   | Download | 02/17/2016 |                                                                     |
|                                                             |       |                | Caleteria Plane Forms - White, Alayna - 9876543694.pdf         |          | View   | Download | 08/01/2013 |                                                                     |

## To Share a document, check the box beside the document and click the pink Share Document button

## **Sharing Documents**

# **YellowFolder**

#### **Share Document**

- Share Privately
- Share Publicly

#### Document(s)

IEPs - Anderson, Julie - ...

Expires 12-11-2016

logging in.

Create Public Link

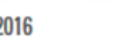

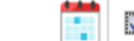

A public link allows anyone to view or download, if permitted, without

Allow Downloads

Document Link:

https://dms.yellowfolder.com /Home/Index?Id=413699D8718C50A068E7EE3EFFC4C74EC082469F4FB5 4C670C04D2D78EE6E0A239BAD01B84EAD2A64C59A91F051ACCD0& AliasName=ANT&SharedType=Public

Link expires 12/11/2016 Cancel

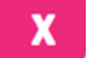

Next

- Choose to share the document privately (with other YellowFolder users) or publicly (with anyone).
- 2) Select expiration of link date.
- 3) Check to allow downloads.
- 4) Click Next button.

### **Sharing Documents**

# YellowFolder

#### **Share Document**

#### Х

#### Share Publicly

#### Document(s)

🗾 IEPs - Anderson, Julie - ...

Sharing a public link allows anyone to view or download, if permitted, without logging in.

| Share in my                       | Email                   | or, Share via YellowFolder                                    |   |
|-----------------------------------|-------------------------|---------------------------------------------------------------|---|
| То                                |                         |                                                               |   |
| Subject                           |                         |                                                               |   |
| l would like t<br>Click this link | o share fil<br>to acces | es with you through YellowFolder.<br>s the files:             | • |
| https://dms.y<br>/Home/Index      | ellowfolde<br>?Id=41369 | er.com<br>9D8718C50A068E7EE3EFFC4C74EC082469F4FB54C670C04D2D7 | - |

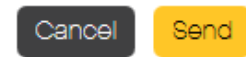

- 5) Enter email in "To" field and information in "Subject" field.
- 6) Click Save button.

## **Sharing Multiple Documents**

# YellowFolder

#### Sharing file from within the **same** subfolder:

#### Document List

| V | Filename                                      | Action |          | Doc Date   |
|---|-----------------------------------------------|--------|----------|------------|
| V | Standardized Testing - Anderson, Betty - 2220 | View   | Download | 08/25/2015 |
| V | Standardized Testing - Anderson, Betty - 2220 | View   | Download | 08/25/2015 |
| V | Standardized Testing - Anderson, Betty - 2220 | View   | Download | 10/21/2016 |
|   |                                               |        |          |            |

# Share Document View Document Download Document Edit Document Metadata Record Series Administrator Image: Image: Ima

- 1) Check boxes in from of the desired files
- 2) Click on pink "Share Document" button
- 3) Follow same process as sharing one document

## **Sharing Multiple Documents**

# **YellowFolder**

#### Files from different subfolders:

Document List

Yearly Attendance Record - Anderson, Betty -...

**Document List** 

| Filename                                      | Action |          | Doc Date   |
|-----------------------------------------------|--------|----------|------------|
| Standardized Testing - Anderson, Betty - 2220 | View   | Download | 08/25/2015 |
| Standardized Testing - Anderson, Betty - 2220 | View   | Download | 08/25/2015 |
| Standardized Testing - Anderson, Betty - 2220 | View   | Download | 10/21/2016 |

1) Bookmark all desired files within different subfolders for the same person

Action

Download

View

Doc Date

02/17/2016

| Share Document View Document Download Document Edit Document Metadata Record Series Administrator anytownsr.rsa@yellowfolder.c SR_ANYTownRSA_fn SR_ANYTownRSA_In Share Document View Document View Document Edit Document Metadata Record Series Administrator anytownsr.rsa@yellowfolder.c SR_ANYTownRSA_fn SR_ANYTownRSA_fn                                                                                                    |                                                                                 |
|----------------------------------------------------------------------------------------------------|---------------------------------------------------------------------------------|
| View Document         Download Document         Edit Document Metadata         Record Series Administrator         Image: Share Document         View Document         View Document         View Document         View Document         Download Document         Edit Document Metadata         Record Series Administrator         Image: Share Document         View Document         Download Document         Edit Document Metadata         Record Series Administrator         Image: Share Mathematic School School | Share Document                                                                  |
| Download Document         Edit Document Metadata         Record Series Administrator         anytownsr.rsa@yellowfolder.c         SR_ANYTownRSA_fn         SR_ANYTownRSA_In                                                                                                    | View Document                                                                   |
| Edit Document Metadata         Record Series Administrator         anytownsr.rsa@yellowfolder.c         SR_ANYTownRSA_fn         SR_ANYTownRSA_fn         SR_ANYTownRSA_In                                                                                                    | Download Document                                                               |
| Record Series Administrator         anytownsr.rsa@yellowfolder.c         SR_ANYTownRSA_fn         SR_ANYTownRSA_In                                                                                                    | Edit Document Metadata                                                          |
| anytownsr.rsa@yellowfolder.c         SR_ANYTownRSA_fn         SR_ANYTownRSA_In             Share Document         View Document         Download Document         Edit Document Metadata         Record Series Administrator         anytownsr.rsa@yellowfolder.c         SR_ANYTownRSA_fn                                                                                                    | <b>Record Series Administrator</b>                                              |
| Share Document         View Document         Download Document         Edit Document Metadata         Record Series Administrator         anytownsr.rsa@yellowfolder.c         SR_ANYTownRSA_fn                                                                                                    | SR_ANYTownRSA_fn<br>SR_ANYTownRSA_In                                            |
| View Document Download Document Edit Document Metadata Record Series Administrator anytownsr.rsa@yellowfolder.c SR_ANYTownRSA_fn                                                                                                    | Share Document                                                                  |
| Download Document         Edit Document Metadata         Record Series Administrator         anytownsr.rsa@yellowfolder.c         SR_ANYTownRSA_fn                                                                                                    | View Document                                                                   |
| Edit Document Metadata Record Series Administrator anytownsr.rsa@yellowfolder.c SR_ANYTownRSA_fn                                                                                                    | Download Document                                                               |
| Record Series Administrator<br>anytownsr.rsa@yellowfolder.c<br>SR_ANYTownRSA_fn                                                                                                    | Edit Document Metadata                                                          |
|                                                                                                    | Record Series Administrator<br>anytownsr.rsa@yellowfolder.c<br>SR_ANYTownRSA_fn |

2) Click the Yellow Lock to return to Dashboard and view all bookmarked documents

## **Sharing Multiple Documents**

## YellowFolder

#### Files from **different** subfolders:

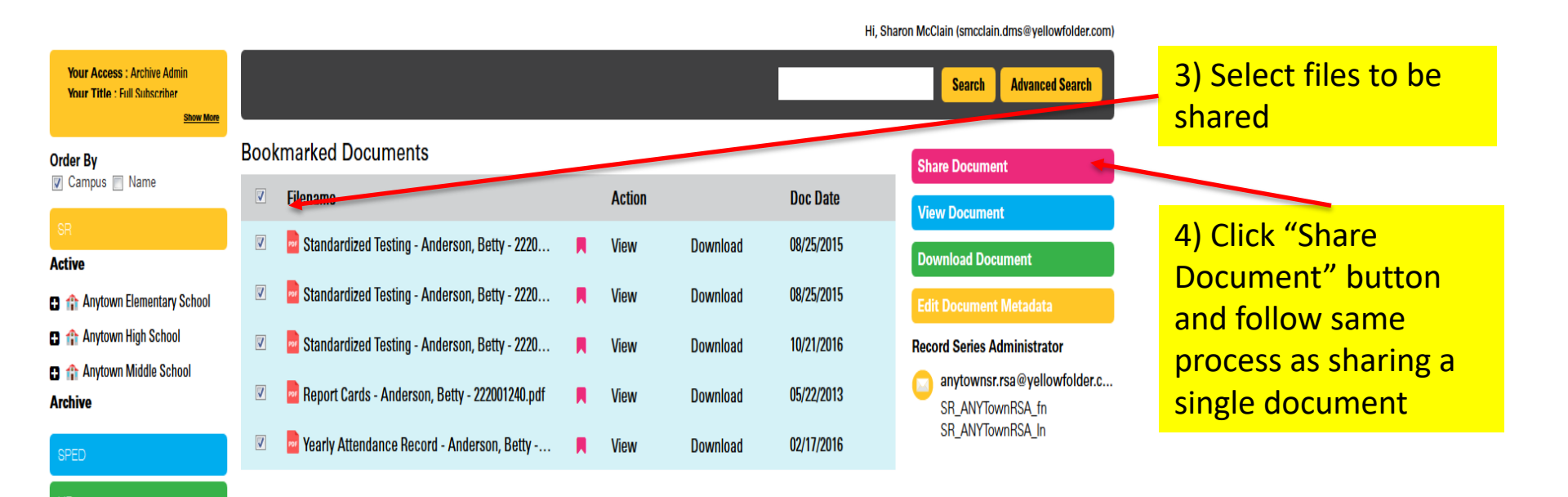

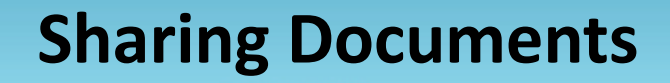

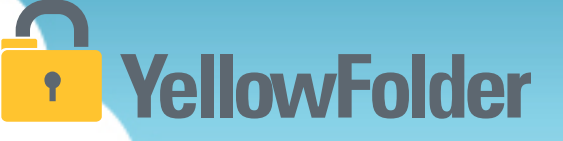

Demo of sharing a link:

<u>https://www.dropbox.com/s/xl8pp94vz8tcomb/Sharing%20Do</u> <u>cuments.mp4?dl=0</u>

Watch my live demo of sharing a link.

Your turn to try sharing a link. We recommend emailing the link to yourself to test it.

## Any Questions or Needed Additional Support/Training

- Online support can be found at support@yellowfolder.com or recordrequest@yellowfolder.com
- The support helpline number is 214-431-3600 or 844-YELLOW-9 (press 2 to speak with a representative)
- Your YellowFolder Paperless Nation Engineer is PNE Name (pne@yellowfolder.com)

**YellowFolder**